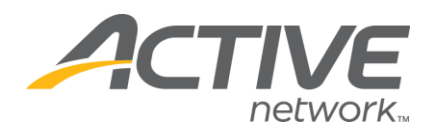

## Adding Additional Answer Options To A Question on the Registration Form

- 1. Go to <u>www.active.com/explorer</u>
- 2. Type in your username and password, click log in

3. When the page refreshes go to the "Select Listing ->" drop down bar located in the top left – pull the bar down to select which listing you would like to access
4. Once you have selected a listing you will see a set of yellow folders on the left hand side of the page; go to the yellow *Customization* folder

5. Select Questions

6. Your customized questions will be listed at the bottom of the page; go to that specific question and push the "edit" button

| ex.cfm?eventid=1221820                                                                                                   | 🖆 http://www.active.com - Question Edit Wizard - Microsoft Int 📮 🗖 🔯                                                                                                    |
|----------------------------------------------------------------------------------------------------|----------------------------------------------------------------------------------------------------|
| 🔎 Search 🔹 🧷 Highlight 🛛 👫 Options                                                                                       | Edit Question                                                                                                    |
| RATION CENTER part of the<br>State* • Default                                                                            | The next few screens will walk you through editing a question from your registration form. You will complete the following steps: <ul> <li>Define the question</li> <li>Select a style for the question</li> <li>Define the answer(s) to the question</li> <li>Define the export values for downloads</li> </ul>                                                                                                    |
| Zip*<br>Country*                                                                                                    | Once you have completed a step, click the "Next" button.<br>To edit a previous step, click the "Back" button.<br>A red asterisk (*) indicates required information.<br>If you have any questions, please e-mail listings@active.com.                                                                                                    |
| Custom Ques<br>Create New Form Divider<br>Order Questions and Div<br>Associate with Categories                           |                                                                                                    |
| Edit Question Export Valu<br>* Indicates required question<br>† Indicates form divider                                   | Cancel < Back Next > Finish                                                                                                    |
| Lair, Leete Not a JCBC Me<br>Edit, Delete Breakfast @ 6.<br>Edit, Delete Order a Blast T<br>Itdit, Delete Would you like | Done     Done     Done |

 Continue through the wizard by pushing the "next" button until you get to the 4th page called "Define Answers"

WHAT'S YOUR ACTIVE

- Enter in your new answer option & hit "add" button
- 8. Click next until you finish the wizard by pushing "save" at the end.